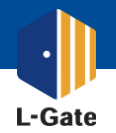

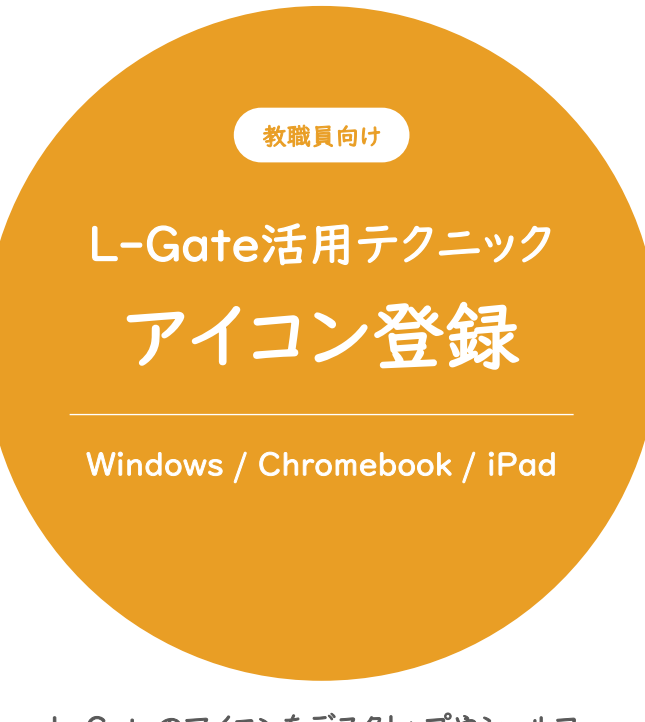

L-Gateのアイコンをデスクトップやシェルフ、 ホーム画面に配置して、 スムースに授業を始めましょう。

モバイルデバイス管理システムMDMを使用して アイコンを配信することも可能です。 別紙をご参照ください。

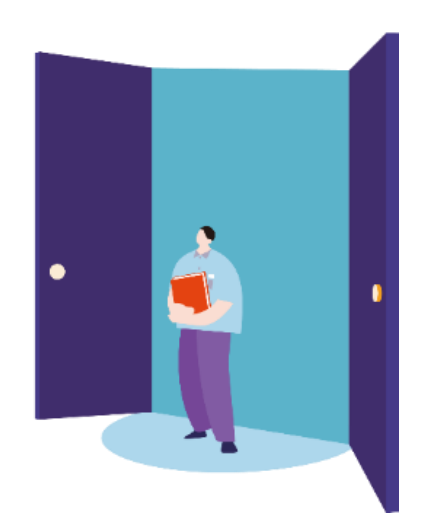

2022年4月現在の情報をもとに作成しています。

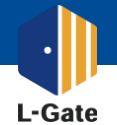

L-Gateをシェルフに登録して、スムースに授業を始めましょう。

- SSOユーザー
- ローカルユーザー

例) https://example.l-gate.net/

例) https://example.l-gate.net/login

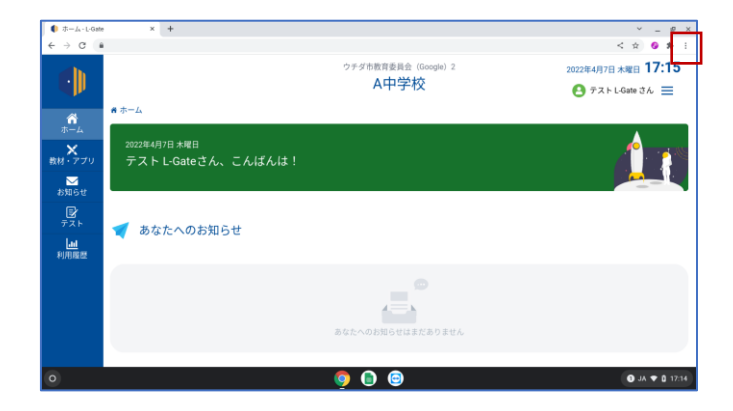

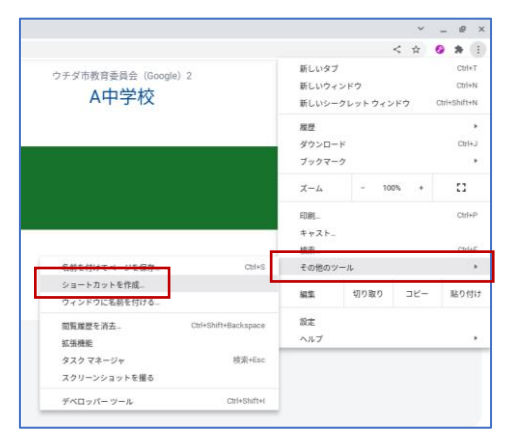

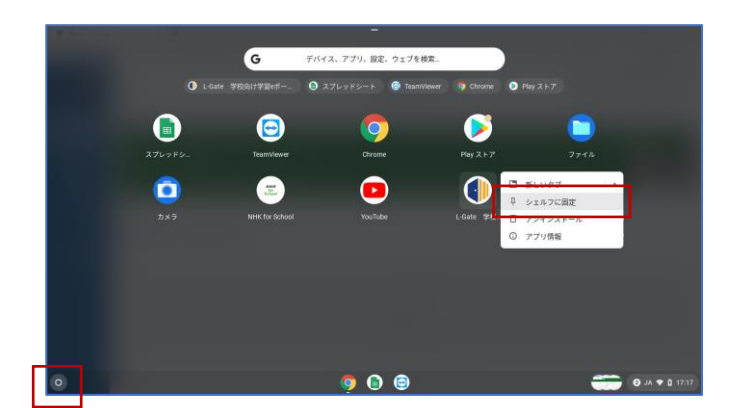

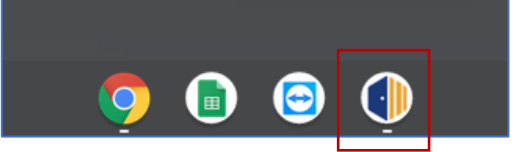

## 1

L-GateのURLを確認します。 ChromeブラウザでL-Gateを開きます。

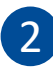

ブラウザ右上の「…」をクリックし、 「その他のツール」「ショートカットを作成」の順に 押下します。

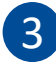

画面の隅のランチャーボタンをクリックします。 アプリとショートカットが表示されたら、 L-Gateのアイコンを右クリックします。

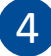

画面の隅のランチャーボタン「○」をクリックします。 アプリとショートカットが表示されたら、 L-Gateのアイコンを右クリックします。

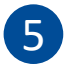

「シェルフに固定」をクリックします。

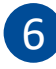

「L-Gate」ショートカットが登録されていることを 確認しましょう。

L-Gateはお気に入りにも登録しておくと便利です